## MAPPATURA INIZIALE

PANIERE **NUOVO** 

QUANDO a pdv aperto o chiuso, anche con più terminalini

OBBLIGATORIO no

ARTICOLI referenze appartenenti alle categorie abilitate da sede e condivise in loco negozio per negozio

nuovi inserimenti

METODO rilevare frighi e/o espositori completi, compatibilmente con le categorie presenti

ogni referenza presente va inserita con la data di scadenza più vicina

nel caso di duplice esposizione, inserire la data più vicina

aprire il paniere e leggere il codice ean o il codice in etichetta

se la referenza è già stata rilevata, esce un messaggio che indica in quale paniere si trova

la causale inserita per default è NUOVA SCADENZA, per cui basta aprire il calendario e immettere la data controllando tutte le

OPERAZIONI confezioni e prendendo la peggiore esposta in vendita

nel caso di rottura di stock, la referenza va inserita con la causale RIPROPONI

nel caso di scadenza +2, la referenza va inserita con la causale BOLLONI e la rispettiva quantità

NOTA BENE è possibile inserire solo un'informazione alla volta

nel caso di referenza non appartenente alle categorie abilitate, viene processata ma rimane sempre nel paniere VERIFICA nel caso di nuovi inserimenti: nel momento in cui arriva l'etichetta, in assenza di prodotto inserire la referenza con la causale RIPROPONI, nei giorni successivi ovvero all'arrivo delle prime confezioni inserire la data di scadenza

nel caso di nuovi inserimenti: se presente caricamento terziarizzato, va istruita la cooperativa perché lasci il primo collo in disparte

ALTRO da ripetere periodicamente in base alle indicazioni di ODL e A.M.

NOTIFICA nessuna notifica

## RITIRO SCADUTI

| PANIERE      | SCADENZA                                                                                                    |
|--------------|----------------------------------------------------------------------------------------------------|
| QUANDO       | ogni giorno prima delle ore 11.00                                                                                           |
|              | nel caso di chiusura del pv, anticipare questa operazione alla vigilia utilizzando il paniere VERIFICA                      |
| OBBLIGATORIO | sì                                                                                                    |
| ARTICOLI     | le referenze in scadenza oggi                                                                                               |
|              | le referenze bollonate il giorno prima e senza data di scadenza                                                             |
| METODO       | aprire il paniere                                                                                                    |
|              | è possibile mettere in ordine di quantità crescente/decrescente o di data di scadenza crescente/decrescente                 |
|              | è possibile filtrare per data di scadenza o per categoria o per non rilevati                                                |
|              | è possibile utilizzare una combinazione di ordine e filtro                                                                  |
|              | leggere il codice ean o il codice in etichetta                                                                              |
|              | se la referenza non è presente in questo paniere, esce un messaggio che indica in quale paniere si trova                    |
|              |                                                                                                    |
|              | informazioni presenti: u.m stato - riordino - offerta - giacenza - ordine - consegna - prezzo - uscite u/sett - uscite u/gg |
|              | ritirare le confezioni scadute (se presenti) ed inserire la NUOVA SCADENZA controllando tutte le confezioni e prendendo la  |
| OPERAZIONI   | peggiore esposta in vendita                                                                                                 |
|              | nel caso di rottura di stock, la referenza va inserita con la causale RIPROPONI                                             |
|              | verificare la giacenza ed eventualmente correggere utilizzando la scorciatoia AGG. A INVENTARIO                             |
|              | nel caso di esaurimento e referenza non in assortimento, scegliere la causale CANCELLA ARTICOLO                             |
|              | ogni articolo modificato riporterà una M                                                                                    |
|              | una volta manutentati tutti gli articoli, trasmettere il paniere                                                            |
|              | una volta trasmesso, il paniere riporterà la T, così come tutti gli articoli contenuti                                      |
| NOTA BENE    | se rimane anche un solo articolo da manutentare, il paniere non viene trasmesso                                             |
|              | è possibile modificare e trasmettere più volte, ma l'informazione valida sarà sempre e solo l'ultima per ciascun codice     |
|              | nel caso la nuova data fosse inferiore al range di controllo, inserire prima la data e il giorno successivo i bolloni       |
|              | il paniere non trasmesso, di notte verrà svuotato e rigenerato per il giorno successivo                                     |
|              | in quest'ultimo caso gli articoli scaduti e non manutentati verranno riproposti il giorno successivo assieme agli altri     |
| NOTIFICA     | se questo paniere non viene trasmesso entro le ore 11.00 arriva una notifica all'area manager di riferimento                |
|              |                                                                                                    |

## **CONTROLLO PREVENTIVO**

### PANIERE CONTROLLO

#### QUANDO ogni giorno prima delle ore 11.00

nel caso di chiusura del pv, anticipare questa operazione alla vigilia utilizzando il paniere VERIFICA

#### **OBBLIGATORIO** sì

ARTICOLI le referenze in scadenza tra X giorni (vale anche per i prodotti in offerta)

#### le referenze senza data di scadenza (ovvero con causale RIPROPONI), a giorni alterni

#### METODO aprire il paniere

è possibile mettere in ordine di quantità crescente/decrescente o di data di scadenza crescente/decrescente

è possibile filtrare per data di scadenza o per categoria o per non rilevati

è possibile utilizzare una combinazione di ordine e filtro

leggere il codice ean o il codice in etichetta

se la referenza non è presente in questo paniere, esce un messaggio che indica in quale paniere si trova

OPERAZIONI ritirare le confezioni in scadenza, scegliere la causale BOLLONI ed indicare il numero di confezioni da bollonare

il valore da inserire è sempre il numero dei bolloni, mai il peso delle confezioni

nel caso di date contigue, bollonare entrambe

se e solo se le confezioni con data da controllare non sono più presenti, inserire la NUOVA SCADENZA controllando tutte le confezioni e prendendo la peggiore esposta in vendita

nel caso di rottura di stock, la referenza va inserita con la causale RIPROPONI

verificare la giacenza ed eventualmente correggere utilizzando la scorciatoia AGG. A INVENTARIO

nel caso di esaurimento e referenza non in assortimento, scegliere la causale CANCELLA ARTICOLO

se presente una sola data di scadenza, ordinarli il giorno successivo nel caso di consegna AxA

ogni articolo modificato riporterà una M

una volta manutentati tutti gli articoli, trasmettere il paniere

una volta trasmesso, il paniere riporterà la T, così come tutti gli articoli contenuti

**NOTA BENE** se rimane anche un solo articolo da manutentare, il paniere non viene trasmesso

è possibile modificare e trasmettere più volte, ma l'informazione valida sarà sempre e solo l'ultima per ciascun codice

nel caso la nuova data fosse inferiore o uguale al range di controllo, inserire prima la data e il giorno successivo i bolloni il paniere non trasmesso, di notte verrà svuotato e rigenerato per il giorno successivo

in quest'ultimo caso gli articoli da controllare e non manutentati verranno riproposti il giorno successivo assieme agli altri NOTIFICA se questo paniere non viene trasmesso entro le ore 11.00 arriva una notifica all'area manager di riferimento

# VERIFICA ASSORTIMENTO

| PANIERE      | VERIFICA                                                                                                    |
|--------------|----------------------------------------------------------------------------------------------------|
| QUANDO       | giornalmente                                                                                                    |
| OBBLIGATORIO | no                                                                                                    |
| ARTICOLI     | tutte le referenze non contenute negli altri panieri                                                                                      |
| METODO       | aprire il paniere                                                                                                    |
|              | è possibile mettere in ordine di quantità crescente/decrescente o di data di scadenza crescente/decrescente                               |
|              | è possibile filtrare per data di scadenza o per categoria o per non rilevati                                                              |
|              | è possibile utilizzare una combinazione di ordine e filtro                                                                                |
|              | leggere il codice ean o il codice in etichetta                                                                                            |
|              | se la referenza non è presente in questo paniere, esce un messaggio che indica in quale paniere si trova                                  |
|              | aggiornare la data di scadenza se viene messa in vendita una data inferiore alla precedente: se presente caricamento                      |
| OPERAZIONI   | terziarizzato, va istruita la cooperativa perché lasci il collo in disparte                                                               |
|              | eseguire manutenzioni nel caso di scadenze ravvicinate e quantità critiche                                                                |
|              | aiutandosi con il filtro, identificare gli articoli in scadenza nei giorni successivi e, se presente una sola data di scadenza, ordinarli |
|              | il giorno successivo nel caso di consegna AxB                                                                                             |
|              | ogni articolo modificato riporterà una M                                                                                                  |
|              | una volta manutentati gli articoli, trasmettere il paniere                                                                                |
|              | una volta trasmesso, il paniere riporterà la T, così come tutti gli articoli modificati                                                   |
| NOTA BENE    | è possibile modificare e trasmettere più volte, ma l'informazione valida sarà sempre e solo l'ultima                                      |
|              | il paniere non trasmesso, di notte verrà svuotato e rigenerato per il giorno successivo                                                   |
| NOTIFICA     | nessuna notifica                                                                                                    |